## Pasos a seguir para acceder y responder el Cuestionario de Opinión Estudiantil (COE) Segundo Semestre 2020-2021

## ESTIMADOS ESTUDIANTES:

A continuación se presentan los pasos a seguir para acceder y responder el Cuestionario de Opinión Estudiantil (COE) en línea. Les recordamos que su participación es muy importante y es ANÓNIMA.

- 1. <u>El martes, 23 de marzo de 2021 a las 7:30 am se abrirá el COE en línea y estará disponible hasta la medianoche del miércoles, 5 de mayo de 2021.</u>
- 2. Usted debe utilizar sus propios equipos electrónicos, como computadoras, tabletas o teléfonos celulares para responder el COE.
- 3. Para acceder al sistema debe dirigirse al siguiente enlace: *portal.upr.edu*. Observará inmediatamente la pantalla que se muestra a continuación:

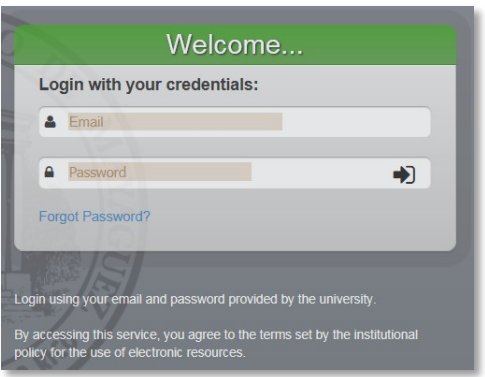

- 4. Deberá utilizar su dirección de correo electrónico completa (<u>username@upr.edu</u>) y la contraseña que actualmente utiliza para acceder al Portal Colegial.
- 5. Luego de acceder con su cuenta debe presionar el icono "COE". Ejemplo:

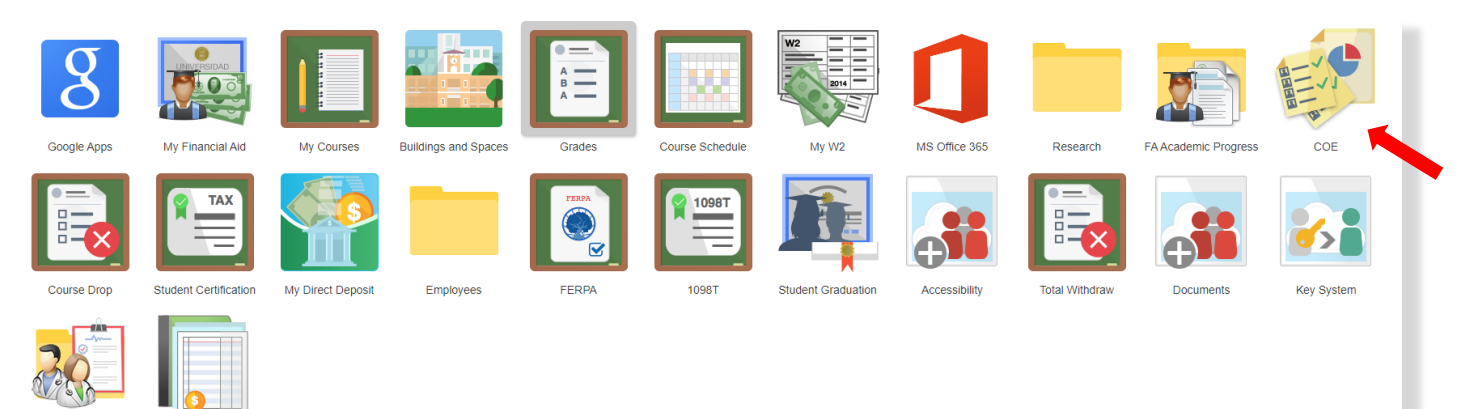

Medical Documents Payment Voucher

6. Luego de haber seleccionado el icono "COE" encontrará en el panel de la izquierda de la pantalla, la lista de cursos a ser evaluados. (<u>IMPORTANTE: Por cada curso-sección se responderá un cuestionario</u>). Ejemplo:

| Mis Cursos                      |
|---------------------------------|
| Para <u>Evaluar</u> :           |
| CAAM1111-001# (Kenneth Padilla) |
| CAAM2222-010L (Rosa Espinosa)   |
| CAAM3333-002# (Armando Paredes) |
| CAAM4444-004 (Margarita Flores) |

7. Debe presionar el curso que desee evaluar e inmediatamente el sistema desplegará el cuestionario que corresponde a dicho curso. Ejemplo:

| Mis Cursos                      |
|---------------------------------|
| Para <u>Evaluar</u> :           |
| CAAM1111-001# (Kenneth Padilla) |
| CAAM2222-010L (Rosa Espinosa)   |
| CAAM3333-002# (Armando Paredes) |
| CAAM4444-004 (Margarita Flores) |

8. Tan pronto usted someta un cuestionario, el curso se moverá de la lista de cursos a evaluar hacia la lista de cursos evaluados. De esta manera podrá ver los cursos que aún le falten por evaluar. Ejemplo:

| Mis Cursos                      |
|---------------------------------|
| Para Evaluar:                   |
| CAAM3333-002# (Armando Paredes) |
| CAAM4444-004 (Margarita Flores) |
| Evaluado:                       |
| CAAM1111-001# (Kenneth Padilla) |
| CAAM2222-010L (Rosa Espinosa)   |

- 9. El tiempo aproximado que demorará responder el COE en línea será de 5 minutos por curso. Es importante tener en consideración que una vez se comience a responder un cuestionario no se podrá guardar para continuar en otro momento. <u>DEBE TERMINARLO y someterlo.</u> De lo contrario, tendrá que comenzar nuevamente el proceso. Una vez sometido el cuestionario NO se podrá modificar.
- 10. De surgirle alguna situación con el sistema o tener preguntas debe enviar un correo electrónico a coerum@uprm.edu.